## Job Aid:

# Activity Upload Functionality: User Guide

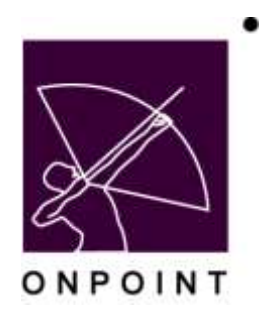

August 2014

This document contains proprietary and confidential information from OnPoint Digital, Inc. Any reproduction or distribution of these materials in whole or part without the expressed written consent of the company is strictly forbidden.

### **Table of Contents**

| Section 1: Overview                                   | 1 |
|-------------------------------------------------------|---|
|                                                       |   |
| Basic Activity Upload Functionality                   | 1 |
|                                                       |   |
| Uploading a File in an Activity                       | 1 |
| Viewing an Activity File from the Activity Tab        | 2 |
| Downloading an Activity File from the "My Status" tab | 2 |

### **Section 1: Overview**

#### **Basic Activity Upload Functionality**

New functionality has been added to the OnPoint system that allows Administrators to set up Activities to include an uploaded file as part of the completion criteria. Once a file has been uploaded by a user as part of the Activity completion process, that file can then be viewed by the User, his or her Manager(s) and Mentor, and by System Administrators.

#### Uploading a File in an Activity

- 1. Log in to the Learning Portal and click the "Activities" tab. This will open the Content Viewer application and display any assigned Activities and their completion status.
- 2. Click on the Activity you wish to complete.

| Assigned Activities     |                             | 🔀 Notes 😰 Help 🚺                           | Close |
|-------------------------|-----------------------------|--------------------------------------------|-------|
| Learning Path           | Courses - Events Adminis    | My Status Forums                           |       |
|                         | Show I Pending Participated | IN Not completed Completed Sort By: Name • |       |
| Activity (click to sele | ect) Type                   | CE Credit Completed Status                 |       |
| Lunch and Learn         | recommended                 | 0.00 Pending                               |       |

3. The Activity Detail page will display, providing detail about the selected Activity, including a description and the closure expectation for the Activity. Click the Complete Activity button.

| Assigned Activities   Activ | vity Detail                                                                                                    |
|-----------------------------|----------------------------------------------------------------------------------------------------|
| Activity:                   | Lunch and Learn                                                                                                    |
| Description:                | Attend Lunch and Learn and write a<br>sample word doc explaining what was<br>discussed.                                                                                                    |
| Date Due:                   | 01/20/2012                                                                                                    |
| Closure Expectation:        | You must attend Friday's lunch and<br>Learn and use the knowledge gained<br>during this activity to create a word<br>document that explains what you<br>learned. Upload the word document for<br>completion of the Activity. |
| Type:                       | Recommended                                                                                                    |
| CE Credit:                  |                                                                                                    |
| Status:                     | Pending                                                                                                    |
| Actions:                    | Complete Activity                                                                                                    |

4. On the Activity Completion page, enter the date the Activity was completed (this will default to today's date) and any comments about the Activity. Activities can be set to not allow file upload at all ('None'), to allow the optional upload of a file ('Optional'), or to require a file upload for completion ('Required'). If the Activity you are trying to complete requires a file upload, you will not be able to complete the Activity until you have uploaded a file. If you click the Save button before you have uploaded a file, you will see a pop-up message requesting that you select a file to upload. Click the Browse button to browse for and upload the desired file. You will see a File upload and virus scan in progress, please wait message while the file is being uploaded.

OnPoint Digital, Inc. August 2014

| Activity             | Lunch and Learn                                                                   |                                                                                                    |         |  |  |  |
|----------------------|-----------------------------------------------------------------------------------|----------------------------------------------------------------------------------------------------|---------|--|--|--|
| Description:         | Attend Lunch and Learn and write a sample word doc explaining what was discussed. |                                                                                                    |         |  |  |  |
| Closure Expectation  | You must attend<br>document that e                                                | ou must attend Friday's lunch and Learn and use the knowledge gained during this activity to create a word<br>ocument that explains what you learned. Upload the word document for completion of the Activity. |         |  |  |  |
| Date Completed       | 01/12/2012                                                                        | 🖙 (MM/dd/yyyy)                                                                                                    |         |  |  |  |
| Comments.            |                                                                                   |                                                                                                    |         |  |  |  |
| Required File Upload |                                                                                   |                                                                                                    | Browse_ |  |  |  |
| Partness 1277 - 125  |                                                                                   |                                                                                                    |         |  |  |  |

Note: For Security reasons, certain types of files, such as .exe files are restricted, and the maximum file size that can be uploaded is limited to 25 MB.

5. Click the Save button to complete the Activity or the Cancel button to exit out of the Activity without completing it.

#### Viewing an Activity File from the Activity Tab

After you have completed an Activity that includes an uploaded file, you may view the file from the "Activities" tab.

- 1. From the Learning Portal, click the "Activities" tab.
- 2. Select the Activity you completed that includes an uploaded file. You may need to click the Completed checkbox to display your Activity.
- 3. Click the file name link on the right to download the file.

| Assi | gned Activities   Acti | vity Detail                                                                                                    |                         |                                   |
|------|------------------------|----------------------------------------------------------------------------------------------------|-------------------------|-----------------------------------|
|      | Activity:              | Lunch and Learn                                                                                                    | Uploaded Activity Files | 3                                 |
|      | Description:           | Attend Lunch and Learn and write a sample word<br>doc explaining what was discussed.<br>01/20/2012<br>You must attend Friday's lunch and Learn and use<br>the knowledge gained during this activity to create a<br>word document that explains what you learned. | Date                    | Activity File (click to download) |
|      |                        | doc explaining what was discussed.                                                                                                    | Jan 12 2012 11:07 AM    | Key-Challenges.pdf                |
|      | Date Due:              | 01/20/2012                                                                                                    | 1                       |                                   |
|      | Closure Expectation:   | You must attend Friday's lunch and Learn and use<br>the knowledge gained during this activity to create a<br>word document that explains what you learned.<br>Upload the word document for completion of the<br>Activity.                                        |                         |                                   |
|      | Type:                  | Recommended                                                                                                    |                         |                                   |
|      | CE Credit:             |                                                                                                    |                         |                                   |
|      | Status:                | Participated                                                                                                    |                         |                                   |
|      | Comments:              |                                                                                                    |                         |                                   |

#### Downloading an Activity File from the "My Status" tab

After you have completed an Activity that includes an uploaded file, you may also download the file from the "My Status" tab.

OnPoint Digital, Inc. August 2014

#### From the Learning Portal, click the "My Status" tab.

- 1. Click the + button for Activities to expand the selection and view your assigned Activities.
- 2. For any activity that includes an uploaded file, click the Activity file name to download the file.

| Cost montation |                            |                        |                         |                |           |              |      |
|----------------|----------------------------|------------------------|-------------------------|----------------|-----------|--------------|------|
| Full Norme     | Harris, Paige              | Login ID phams         | Title Marketing Manager |                |           |              |      |
| Email          | phanis@onpointlearning.com | Role User              |                         |                |           | Hide All 1   | Show |
| Skill Profiles |                            |                        |                         |                |           | LINE CON 1   | SHOW |
| Courses        |                            |                        |                         |                |           |              |      |
| Assessment S   | ets                        |                        |                         |                |           |              |      |
| Napetia        |                            |                        |                         |                |           |              |      |
| Activities     |                            |                        |                         |                |           |              |      |
| Activity       | Activity Fi                | ie (click to download) |                         | Date Completed | CE Credit | Status       |      |
|                | and KauChall               | ennes odf              |                         |                |           | Participated |      |